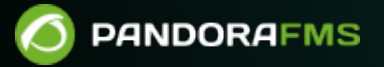

# Email アラート設定

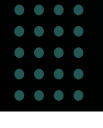

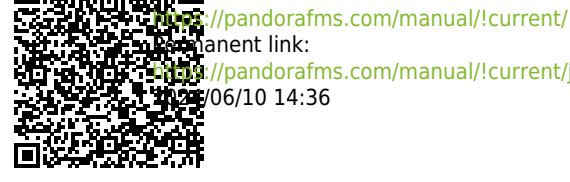

senanent link: 1011://pandorafms.com/manual/!current/ja/documentation/pandorafms/technical\_annexes/35\_pfms\_configuration\_emails\_alerts 121/06/10 14:36

## Email アラート設定

#### Pandora FMS ドキュメント一覧に戻る

### Pandora FMS でのアラートメール設定クイックガイド

#### Gmail アカウントを使った Email 設定

Gmail 経由でのアラートメール送信を Pandora FMS で設定するには、以下のように Pandora および Postfix を設定する必要があります。

#### Pandora 設定

Gmail アカウントを使用してメール送信を正しく設定するには[]Pandora FMS サーバ設定ファイル(/etc/pandora/pandora\_server.conf)で、mta\_address 以外の以下のコメント行のすべての設定が必要です[]mta\_address は(postfixサーバーがインストールされている)サーバの IP アドレスもしくは localhost です。

Postfix が Pandora FMS と同じサーバにインストールされている場合は、pandora\_server.conf の設 定は以下のようになります。

mta\_address localhost
#mta\_port 25
#mta\_user myuser@mydomain.com
#mta\_pass mypassword
#mta\_auth LOGIN
#mta\_from Pandora FMS <pandora@mydomain.com>

Pandora FMS コンソールでアラートを設定する方法を簡単に見てみましょう。

アクション設定

メールの受信者を設定するには 'mail action to XXX' を使用します。アラートが送信されるメール受信者を追加できます。

#### ALERTS » CONFIGURE ALERT ACTION ⑦

| Name                           | Mail to Admin                                                                                                    |
|--------------------------------|----------------------------------------------------------------------------------------------------|
| Group                          | All                                                                                                    |
|                                | eMail                                                                                                    |
| Command                        | This alert send an email using internal Server SMTP capabilities (defined in each server, using:<br>_field1_ as destination email address, and<br>_field2_ as subject for message.<br>_field3_ as text of message.                                                                                                    |
|                                | _field4_ as content type (plain/text or html/text).                                                                                                    |
| Threshold                      | 0 seconds 👻 💉                                                                                                    |
|                                | Triggering Recovery                                                                                                    |
| Command preview                | Internal type Internal type                                                                                                    |
|                                |                                                                                                    |
| Destination address<br>Field 1 | example1@example.com,example3@example3@exa |
| Subject<br>Field 2             | [PANDORA] Alert from agent _agent_ on module _module_                                                                                                    |
|                                | Basic 🕧 💿 Advanced 🔿 Basic 💿 Advanced 🔿                                                                                                    |
|                                | <style type="text/css"></style>                                                                                                    |

アラート設定

この場合、モジュールの設定は、モジュール設定(module configuration) > アラート(Alerts) ファイ ルで行われています。以下のスクリーンショットではモジュールの新しいアラートが見られます。

| 21                     | 6.58.208.0 - Ale | rt  | 0                 | Ĥ         | P      | ●,       | ÷.   |   | ¥      | ∎0<br>☆▲ |          | <u>*</u> . | *       | 0 |
|------------------------|------------------|-----|-------------------|-----------|--------|----------|------|---|--------|----------|----------|------------|---------|---|
| > Alert control filter |                  |     |                   |           |        |          |      |   |        |          |          |            |         |   |
|                        |                  |     |                   |           |        |          |      |   |        |          |          |            |         |   |
| Module                 | Host Alive       | • L | atest value: 1.00 | Template  | Critic | al condi | tion |   |        |          | ▼<br>Cre | Q C        | mplate  |   |
| Actions                | Mail to Admin    | • C | reate Action      | Threshold |        | 0        |      | s | econds | •        | 2        |            |         |   |
|                        |                  |     |                   |           |        |          |      |   |        |          |          | Add        | alert 🗮 |   |

アラートが発報されると、アラートがアクションに割り当てられたメールアドレスにどのように届くかを確認できます。

[PANDORA] Alert from agent 2003 on module Host Alive • Pandora FMS • 100/05/13 1000 De Pandora FMS <pandora@mydomain.com>a Asunto [PANDORA] Alert from agent 2003 on module Host Alive Para mi Hello, this is an automated email coming from Pandora FMS This alert has been fired because a CRITICAL condition in one of your monitored items: Agent : 2003 Module: Host Alive Module description: Check if host is alive using ICMP ping check. Timestamp 2013-05-10 12:52:13 Current value: 0.00 Thanks for your time. Best regards Pandora FMS 2

#### Postfix インストール

Gmail アカウントと共に postfix サーバが正しく動作するためには[]Pandora サーバに以下のパッケー ジがインストールされている必要があります。

yum install postfix mailx cyrus-sasl-plain cyrus-sasl cyrus-sasl-lib cyrus-saslmd5 cyrus-sasl-scram cyrus-sasl-gssapi

#### Postfix 設定

Postfix をインストールし、Gmail を通しての送信以外の動作が正しくできるようになったら、以下のステップを実施します。

1- Gmail アカウントで、"less secure pass" オプションが有効になっているか確認しま す。https://myaccount.google.com/lesssecureapps から有効化できます。

2- /etc/postfix/main.cf を編集し、以下の行を一番後ろに追加します。

```
myhostname = <hostname> #Add here server hostname
relayhost = [smtp.gmail.com]:587
smtp_sasl_auth_enable = yes
smtp_sasl_password_maps = hash:/etc/postfix/sasl_passwd
smtp_tls_policy_maps = hash:/etc/postfix/tls_policy
smtp_sasl_security_options = noanonymous
smtp_use_tls = yes
smtp_tls_CAfile = /etc/pki/tls/cert.pem
smtp_tls_security_level = encrypt
```

3- Gmail のアドレスとパスワードを設定する /etc/postfix/sasl\_passwd ファイルを作成します。

```
nano /etc/postfix/sasl_passwd
```

ファイルには[Gmailのアドレスとパスワードを含む以下の行を追加します。

[smtp.gmail.com]:587 ACCOUNT@gmail.com:PASSWORD

```
パーミッションを調整します。
```

chmod 600 /etc/postfix/sasl\_passwd
chown root:root /etc/postfix/sasl\_passwd

4- 次の内容で /etc/postfix/tls\_policy ファイルを作成します。

nano /etc/postfix/tls\_policy

[smtp.gmail.com]:587 encrypt

```
パーミッションを調整します。
```

```
chmod 600 /etc/postfix/tls_policy
chown root:root /etc/postfix/tls_policy
```

5 – 以下のコマンドで /etc/postfix/sasl\_passwd および /etc/postfix/tls\_policy のハッシュインデック スを作成します。

postmap /etc/postfix/sasl\_passwd && postmap /etc/postfix/tls\_policy

/etc/postfix/sasl\_passwd.db および /etc/postfix/tls\_policy.db ファイルが作成されます。

6-最後に、postfixを再起動し変更を反映させます。

/etc/init.d/postfix restart

7-2つの コンソールに入って動作確認します。以下のコマンドでメール送信の動作を確認します。

tail -f /var/log/maillog

もう一方のコンソールでメールを送信します。

echo "Mail test" | mail test@gmail.com

上記のステップが正しく実行されていれば、最初のコンソールには次のようなものが表示されるは ずです。

Dec 18 18:33:40 OKComputer postfix/pickup[10945]: 75D4A243BD: uid=0 from= Dec 18 18:33:40 OKComputer postfix/cleanup[10951]: 75D4A243BD: message-id= Dec 18 18:33:40 OKComputer postfix/qmgr[10946]: 75D4A243BD: from=, size=403, nrcpt=1 (queue active) Dec 18 18:33:44 OKComputer postfix/smtp[10953]: 75D4A243BD: to=prueba@gmail.com, relay=smtp.gmail.com[74.125.93.109]:587, delay=3.7, delays=0.15/0.14/1.8/1.6, dsn=2.0.0, status=sent (250 2.0.0 OK 1324249500 eb5sm36008464qab.10) Dec 18 18:33:44 OKComputer postfix/qmgr[10946]: 75D4A243BD: removed

このような結果であれば[]Pandora は Postfix サーバにメールを渡し、それらはうまく送られるでしょう。

Pandora FMS ドキュメント一覧に戻る